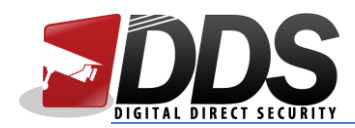

## Setting up EZView app

1

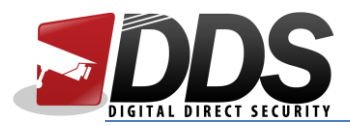

- 1. Download the EZView app from the Apple App Store or the Google Play Store (depending on the type of device you are using).
- 2. Open the app, and click on the menu button (top left corner)

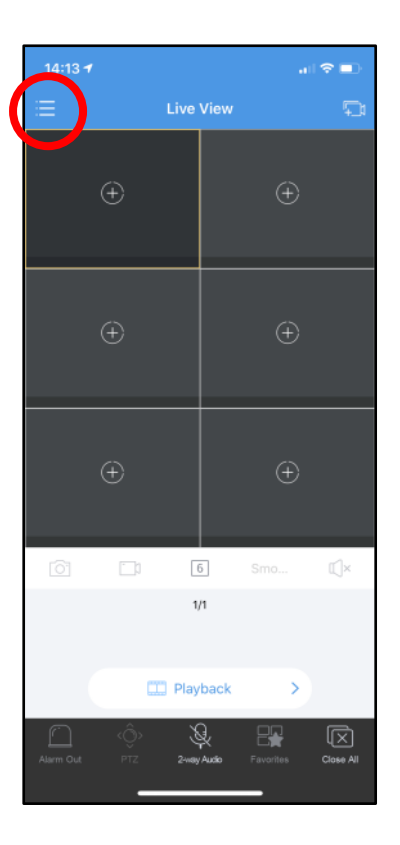

3. Click on **Devices** 

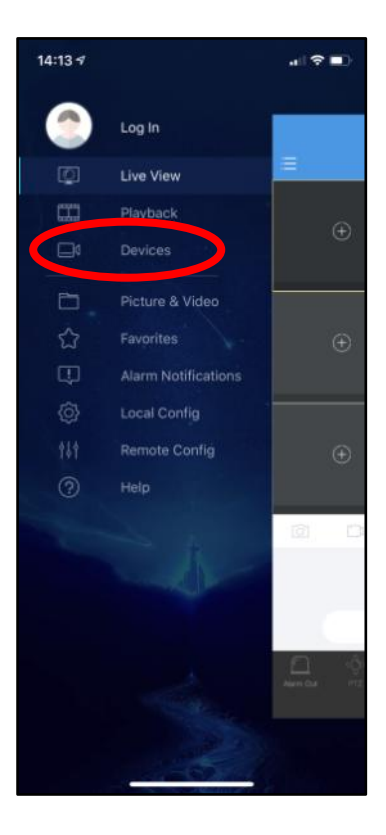

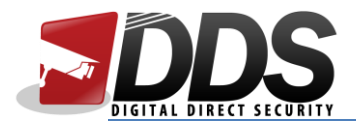

4. Click on + Add

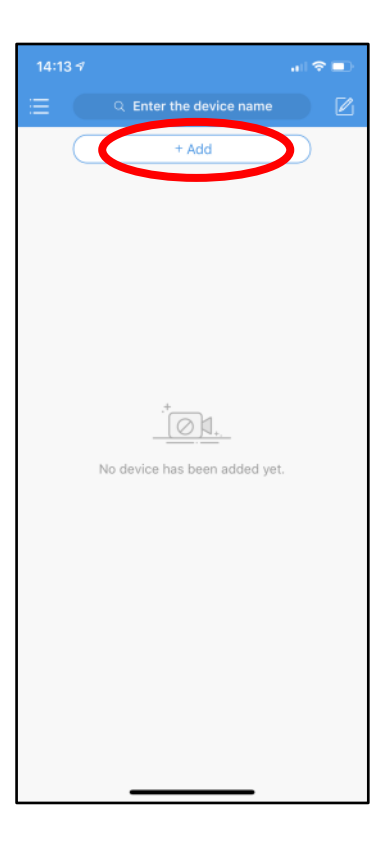

5. Click on Manual Add

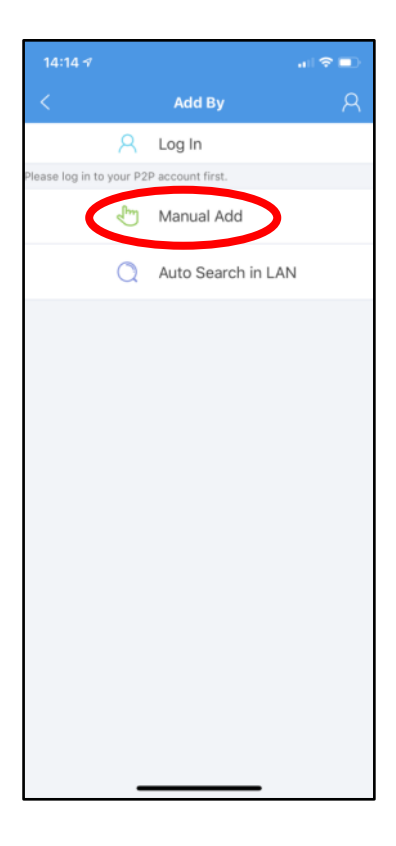

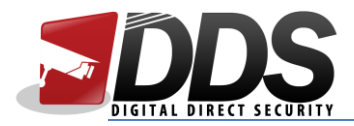

6. Enter a device name, and an address (this can be an IP address or a DDNS hostname). Then click on **Save** (top right corner)

| 14:14 🕫                |                      | al 🗢 🗈 |  |
|------------------------|----------------------|--------|--|
|                        | Manual Add           |        |  |
| IP/Do                  | main                 | EZDDNS |  |
| Name                   | Enter the device nam | ne     |  |
| Address                | Enter the address    |        |  |
| Port                   | 80                   |        |  |
| Username               | admin                |        |  |
| Password               | •••••                | ø      |  |
| Streaming<br>Media Pro | Default              | >      |  |
| Live View              | Auto                 | >      |  |
| Playback               | Smooth               | >      |  |
|                        |                      |        |  |
|                        |                      |        |  |
|                        |                      |        |  |
|                        |                      |        |  |
|                        |                      |        |  |
|                        |                      |        |  |
|                        | Start Live View      | /      |  |
|                        |                      | -      |  |

7. You should see your NVR in the device list; then click on the menu button.

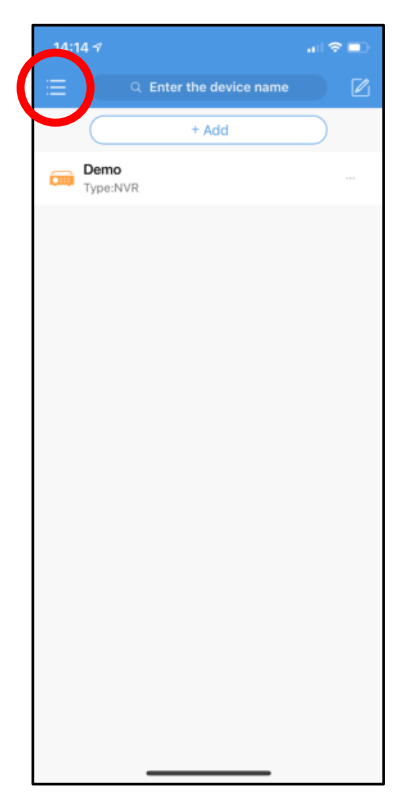

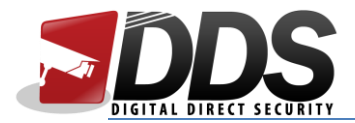

8. Click on Live View

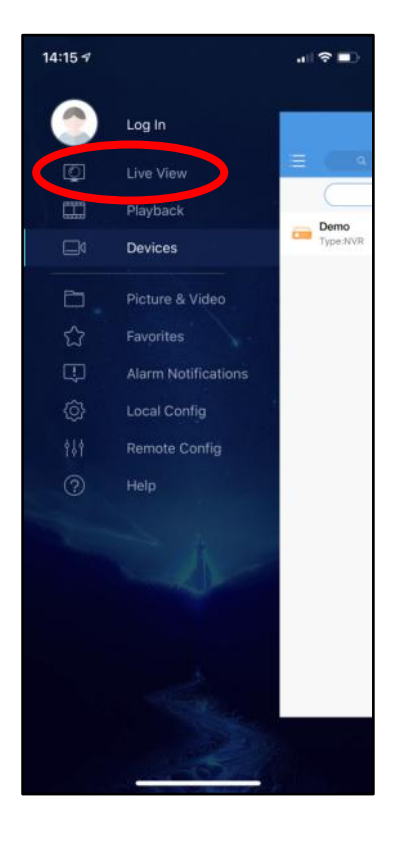

9. Click on the + on one of the squares

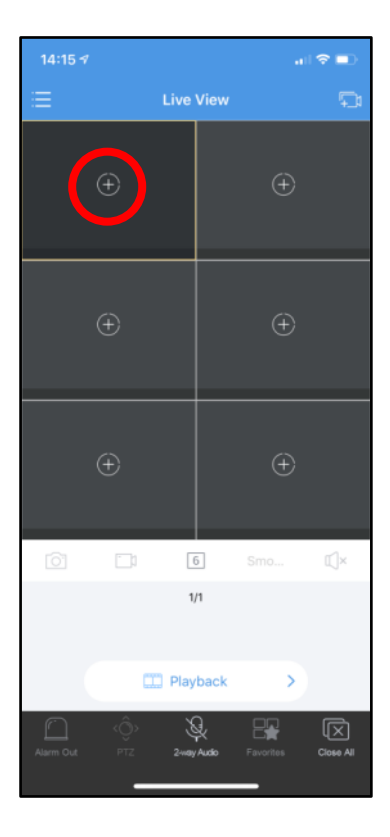

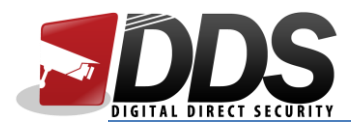

10. Click on the NVR you wish the live view, and then click on the camera/channel

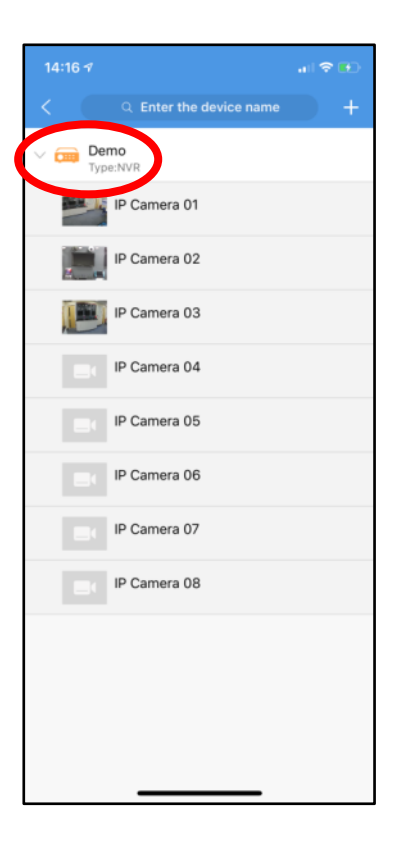

11. You should see the camera is streaming. Repeat steps 9 and 10 to view additional cameras simultaneously.

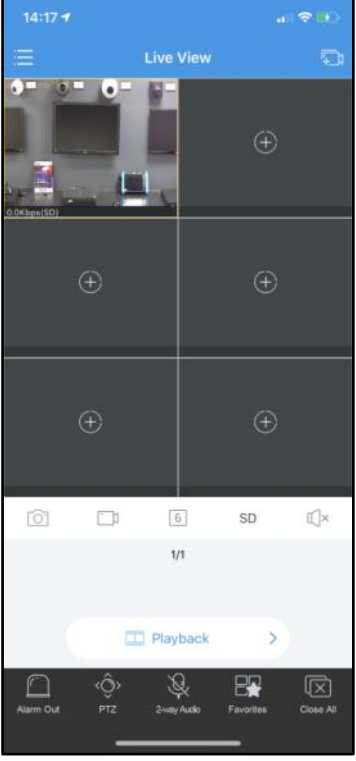